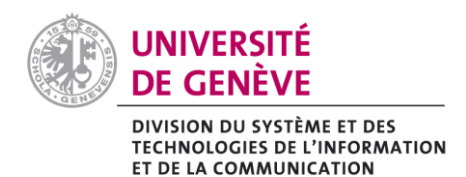

# SÉCURISER VOS RÉUNIONS CONTRE LE « ZOOMBOMBING »

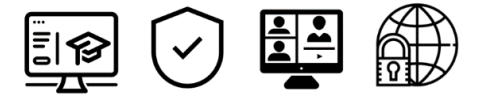

# 1. Introduction

Les séances Zoom peuvent faire l'objet d'attaques ou de perturbations provoquées par des utilisateurs/trices indésirables. Pour limiter les risques de ces phénomènes (aussi appelés <u>Zoombombing</u>), il est indispensable de vérifier les paramètres présentés dans cette fiche.

### 2. Options à vérifier lorsque vous programmez votre réunion :

- Ne désactivez aucun des paramètres activés par défaut, ils vous garantissent le plus haut de niveau de sécurité ;
- ✓ Si votre réunion comporte peu de participant-es, gardez la Salle d'attente activée. La salle d'attente permet de ne pas ouvrir la salle Zoom avant l'arrivée de l'Hôte qui devra accepter (une à un-e ou tou-tes en même temps) les participant-es dans la salle (<u>en savoir plus sur les</u> <u>salles d'attente</u>). Si vous avez beaucoup de participant-es, décochez-la afin d'éviter de devoir admettre les retardataires individuellement.

| PERSONNEL                                     | Mesolations > Programmer une | etunian                                                                                                    |
|-----------------------------------------------|------------------------------|----------------------------------------------------------------------------------------------------|
| Profil                                        | Description of up            |                                                                                                    |
| Réurios                                       | Programmer une reunion       | /                                                                                                    |
| Webinaires                                    | Sujet                        | Ma réurion 1                                                                                                    |
| Enregistrements                               | Description (Facultatif)     | Veuillez salsir la description de votre néurion                                                                                                    |
| Paramètres                                    |                              |                                                                                                    |
|                                               | Outed                        |                                                                                                    |
| Tables of herei                               | (fearing                     | 07/12/2020 III 6:00 · PM ·                                                                                                    |
| <ul> <li>Continue des set Ensieurs</li> </ul> | Durón                        |                                                                                                    |
| Castion des Salins                            |                              |                                                                                                    |
| Castion de sales                              | Fuseau horaire               | (GMT+1:00) Budapert v                                                                                                    |
| Avanté                                        |                              | Réunion périodique                                                                                                    |
|                                               |                              |                                                                                                    |
|                                               | Inscription                  | Cbligatoire                                                                                                    |
| Assister à la formation en direct             |                              |                                                                                                    |
| Tutoriels vidéo                               | Programmer pour              | Moi-mbree *                                                                                                    |
| Base de cornaissances                         |                              |                                                                                                    |
|                                               | ID de réunion                | Créélé automatiquement OID de réunion personnelle 709 396 5623                                                                                                    |
|                                               |                              |                                                                                                    |
|                                               | Sécurité                     | Code secret 782125                                                                                                    |
|                                               |                              | Only users who have the insite link or posscole can just the meeting                                                                                                    |
|                                               |                              | Skile d'attente                                                                                                    |
|                                               |                              | condition and set of a latitude on the set of second                                                                                                    |
|                                               | Vidéo                        | Adination 🖉 Kthé 🔿 désethé                                                                                                    |
|                                               |                              | Annual Annual |
|                                               |                              | Participant 🔿 activé 🔹 désaccivé                                                                                                    |
|                                               | 4-4-                         | C Weber C Andre Mathematica Contractory                                                                                                    |
|                                               | 2000                         | Command le sonder de l'hite d'initedaire. Monther                                                                                                    |
|                                               |                              | Store Proving and a second and a second data in the second second s                                                                                                    |
|                                               | Options de la réunion        | Overir Faceix 3 la reunen avant Farrivete de Fanimateur anstron                                                                                                    |
|                                               | - process on a constant      |                                                                                                    |
|                                               |                              | Couper le micro des participants à l'entrée 🗊                                                                                                    |
|                                               |                              | Skula les utilisateurs authentifiés peuvent participer: Connectez-vous à votre compte Zoors<br>Seu                                                                                                    |
|                                               |                              | Pré-uttribution de salle de discussion                                                                                                    |
|                                               |                              |                                                                                                    |
|                                               |                              | Integreer automunguement in reutility                                                                                                    |
|                                               |                              | Activer des régions sugplémentaires de centre de données pour cette réunion                                                                                                    |
|                                               |                              | Apprave or block entry to users from specific regions/countries                                                                                                    |
|                                               |                              | Records and Restandars are already and                                                                                                    |
|                                               | Autres animateurs possibles  | Discribe : Innuslikarachuse.com, bequeigiecoje.con                                                                                                    |
|                                               | Interprétation               | Activer (Interpretation de la langue)                                                                                                    |
|                                               |                              |                                                                                                    |

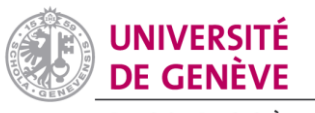

DIVISION DU SYSTÈME ET DES TECHNOLOGIES DE L'INFORMATION ET DE LA COMMUNICATION

| ID de réunion         | Oréé(e) automatiquement OID de réunion personnelle 709 396 562                                                         |  |  |  |  |
|-----------------------|----------------------------------------------------------------------------------------------------|--|--|--|--|
|                       |                                                                                                    |  |  |  |  |
| Sécurité              | Code secret 782125                                                                                                    |  |  |  |  |
|                       | Only users who have the invite link or passcode can join the meeting                                                   |  |  |  |  |
|                       |                                                                                                    |  |  |  |  |
|                       | Salle d'attente                                                                                                    |  |  |  |  |
|                       | Only users admitted by the host can join the meeting                                                                   |  |  |  |  |
|                       |                                                                                                    |  |  |  |  |
| Options de la réunion | Ouvrir l'accès à la réunion avant l'arrivée de l'animateur anytime                                                     |  |  |  |  |
|                       |                                                                                                    |  |  |  |  |
|                       | Couper le micro des participants à l'entrée 100                                                                        |  |  |  |  |
|                       | <ul> <li>Seuls les utilisateurs authentifiés peuvent participer: Connectez-vous à votre compte Zoom<br/>Svp</li> </ul> |  |  |  |  |

- Optionnellement, vous pouvez activer dans les paramètres Web de votre compte Zoom UNIGE, sous Sécurité, un Cryptage supplémentaire de vos réunions. Néanmoins, il est important de prendre conscience que l'activation de ce paramètre entrainera l'impossibilité d'accéder aux fonctions suivantes :
  - Enregistrements dans le cloud ;
  - Breakout Rooms ;
  - Sondages ;
  - Réactions (émoticônes) ;
  - Rejoindre la réunion avant l'Hôte ;
  - Streaming et transcriptions live ;
  - Chat privé 1 :1.

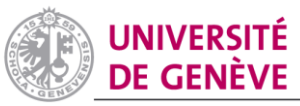

#### DIVISION DU SYSTÈME ET DES TECHNOLOGIES DE L'INFORMATION ET DE LA COMMUNICATION

|                        | Réunion Enregistrement    | Téléphone                                                                                                    |                       |
|------------------------|---------------------------|----------------------------------------------------------------------------------------------------|-----------------------|
|                        | Sécurité                  | Provide                                                                                                    |                       |
|                        | Programmer la réunion     | securite                                                                                                    |                       |
| es                     | En munica (base)          | Salle d'attente                                                                                                    | Modifié Réinitialisor |
| oments                 | En réunion (avancé)       | Lorsque les participants rejoignent une réunion, placez-les dans une salle d'attente et demandez à l'hôte de les<br>admettre individuellement. L'activation de la salle d'attente désactive automatiquement le paramètre autorisant les |                       |
| es                     | Notification de courriels | participants à accéder à la réunion avant l'arrivée de l'hôte.                                                                                                    |                       |
|                        | Autros                    | Options de salle d'attente                                                                                                    |                       |
| EUR                    |                           | tes opourin que vous selectioninez na suppliquent aux reunions mises gels par les dumanteurs qui ont active la<br>« Salle d'attente »                                                                                                   |                       |
| le bord                |                           | ✓ Tout le monde will go in the waiting room                                                                                                    |                       |
| les utilisateurs       |                           | Edit Options Customize Waiting Room                                                                                                    |                       |
| les Salles             |                           |                                                                                                    |                       |
| le compte              |                           | Demander un code secret lors de la planification de nouvelles réunions                                                                                                    | Modifié Réinitialiser |
|                        |                           | on mot de passe será cree lors de la prantication o une reunion et les participants auront besein du code secret<br>pour joindre la réunion. Les réunions avec un ID de réunion personnelle (PMI) ne sont pas comprises.                |                       |
|                        |                           |                                                                                                    |                       |
|                        |                           | Demander un code secret pour les réunions instantanées                                                                                                    | Modifié Réinitialiser |
| Is formation on direct |                           | On code secret steakone serviciee fors pal commencement o une retunion instantanee                                                                                                    |                       |
| vidén                  |                           | Demander un code secret pour l'ID de réunion personnelle (PMI)                                                                                                    | Modifié Réinitialiser |
| nonaissances           |                           |                                                                                                    |                       |
| An morage inclusion    |                           | Code secret du webinaire                                                                                                    | Modifie Reinitialiser |
|                        |                           | Un code secret sera créé lors de la planification d'un webinaire et les participants auront besoin du code secret<br>mour injudre le webinaire                                                                                          |                       |
|                        |                           | Income framework of a second and as                                                                                                    |                       |
|                        |                           | Exiger un code secret pour les participants qui rejoignent par téléphone                                                                                                    | Modifié Réinitialiser |
|                        |                           | Un code secret numérique est exigé pour les participants qui rejoignent par téléphone si votre réunion utilise un<br>code secret. Pour une réunion avec un code secret alphanumérique, une version numérique sera aénérée.              |                       |
|                        |                           |                                                                                                    |                       |
|                        |                           | Intégrer le code secret dans le lien d'invitation pour la participation en un clic                                                                                                    |                       |
|                        |                           | Le code secret de la réunion sera crypté et inclus dans le lien de cette dernière, afin d'autoriser aux participants de<br>la rejoindre en un seul clic sans avoir à saisir le code secret.                                             |                       |
|                        |                           |                                                                                                    |                       |
|                        |                           | Seuls les utilisateurs authentifiés peuvent participer aux réunions                                                                                                    | Modifié Réinittaliser |
|                        |                           | Les participants doivent s'authentifier avant de rejoindre les réunison, les hôtes peuvent choisir l'une des<br>méthodes d'authentification lors de la planification d'une réunion. En savoir plus                                      |                       |
|                        |                           | Options d'authentification des réunions :                                                                                                    |                       |
|                        |                           | Connectez-vous à votre compte Zoom Svp Modifier Masquer dans la sélection<br>(Default)                                                                                                    |                       |
|                        |                           | i Weiter Deen is easily deen and serve will be alread in the Weiter Deen.                                                                                                    |                       |
|                        |                           | If Waiting Room is not enabled, phone dial-in only users will:                                                                                                    |                       |
|                        |                           | O Be allowed to join the meeting                                                                                                    |                       |
|                        |                           | Be blacked from joining the meeting                                                                                                    |                       |
|                        |                           |                                                                                                    |                       |
|                        |                           | Souls les utilisateurs authentifiés peuvent participer aux réunions à partir du client Web                                                                                                    | Modifié Réinitialisor |
|                        |                           | rea for technica resident a numericiliti, danse en utbuilere alla seminera e faice qui perce suran                                                                                                    |                       |
|                        |                           |                                                                                                    |                       |
| ione en untion de la   | aut on hout (EDE)         | tel Denter                                                                                                    |                       |
| lions cryptees de b    | out en bout (EZE)         | hical Preview                                                                                                    |                       |

prennent actuellement pas en charge les fonctionnalités basées sur le cloud telles que l'enregistrement dans le

cloud, l'appel de numéro de téléphone, etc.

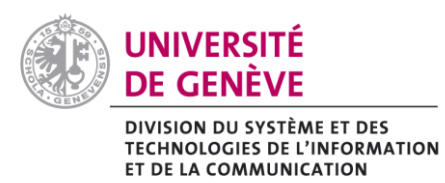

Il vous suffit ensuite de l'activer lors du paramétrage de votre réunion :

| PERSONNEL                                            | Mes réunions > Programmer une réunion                      |                                                                                                    |  |  |  |
|------------------------------------------------------|------------------------------------------------------------|----------------------------------------------------------------------------------------------------|--|--|--|
| Prom                                                 | Programmer une réunion                                     |                                                                                                    |  |  |  |
| Webinaires                                           | Sujet                                                      | Ma réunion<br>Veuillez saisir la description de votre réunion                                                                                                    |  |  |  |
| Enregistrements                                      | Description (Facultatif)                                   |                                                                                                    |  |  |  |
| Paramètres                                           |                                                            |                                                                                                    |  |  |  |
| DMINISTRATEUR                                        | Quand                                                      | 14/12/2020 📷 8:00 ~ PM ~                                                                                                    |  |  |  |
| Tableau de bord<br>Gestion des utilisateurs          | Durée                                                      | 1 ~ h 0 ~ min                                                                                                    |  |  |  |
| Gestion des Salles                                   | Fuseau horaire                                             | (GMT+1:00) Budapest ~                                                                                                    |  |  |  |
| Gestion de compte     Avancé                         |                                                            | Réunion périodique                                                                                                    |  |  |  |
|                                                      | Inscription                                                | Obligatoire                                                                                                    |  |  |  |
| Assister à la formation en direct<br>Tutoriels vidéo | Programmer pour                                            | Moi-même *                                                                                                    |  |  |  |
| Base de connaissances                                |                                                            |                                                                                                    |  |  |  |
| Cryptage                                             | Cryptage a                                                 | mélioré ⑦ 🛛 💿 Cryptage de bout en bout ⑦ 🛻 🚃                                                                                                    |  |  |  |
|                                                      | Actuellemen<br>en charge co<br>de discussio<br>téléphoniqu | nt, les réunions cryptées de bout en bout ne prennent pas<br>ertaines fonctionnalités, notamment les réactions, les salles<br>in, l'enregistrement dans le cloud, la numérotation<br>le/SIP/H.323. |  |  |  |
|                                                      | 1                                                          |                                                                                                    |  |  |  |
|                                                      | Cryptage                                                   | ○ Cryptage amélioré ③ ● Cryptage de bout en bout ③                                                                                                    |  |  |  |
|                                                      |                                                            |                                                                                                    |  |  |  |

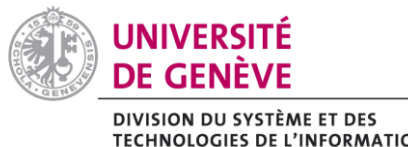

**TECHNOLOGIES DE L'INFORMATION ET DE LA COMMUNICATION** 

# 3. Options à activer ou désactiver pendant votre réunion :

✓ Dans la mesure du possible, Verrouillez la réunion en suivant les étapes 1, 2 et 3. Une fois la réunion verrouillée, il n'est plus possible d'y admettre d'autres participant-es, ce qui réduit le risque d'intrusion :

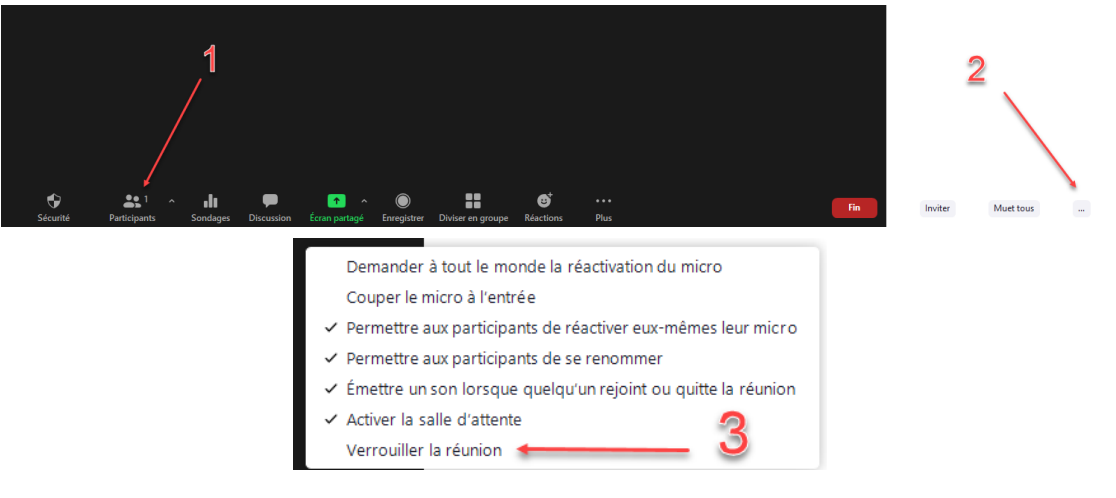

✓ Vous trouverez aussi sous l'onglet Sécurité des paramètres liés aux autorisations des participant-es. Vous pouvez les activer ou désactiver à votre convenance en fonction de vos besoins.

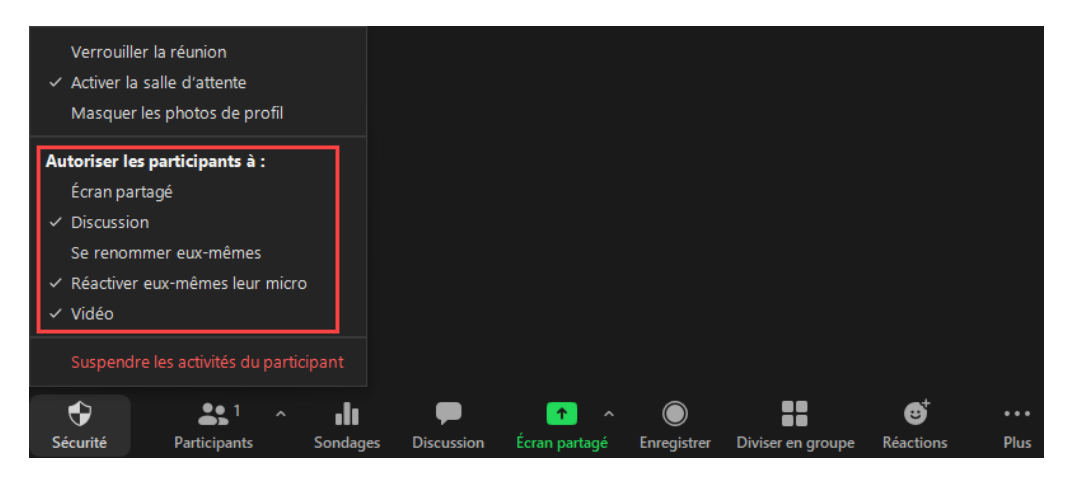

✓ Si vous n'avez pas prévu d'inviter vos participant-es à intervenir pendant le cours en annotant votre présentation, il est préférable de désactiver les annotations des participant-es (en savoir plus sur les annotations).

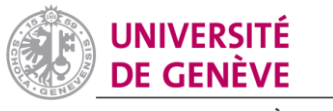

DIVISION DU SYSTÈME ET DES TECHNOLOGIES DE L'INFORMATION ET DE LA COMMUNICATION

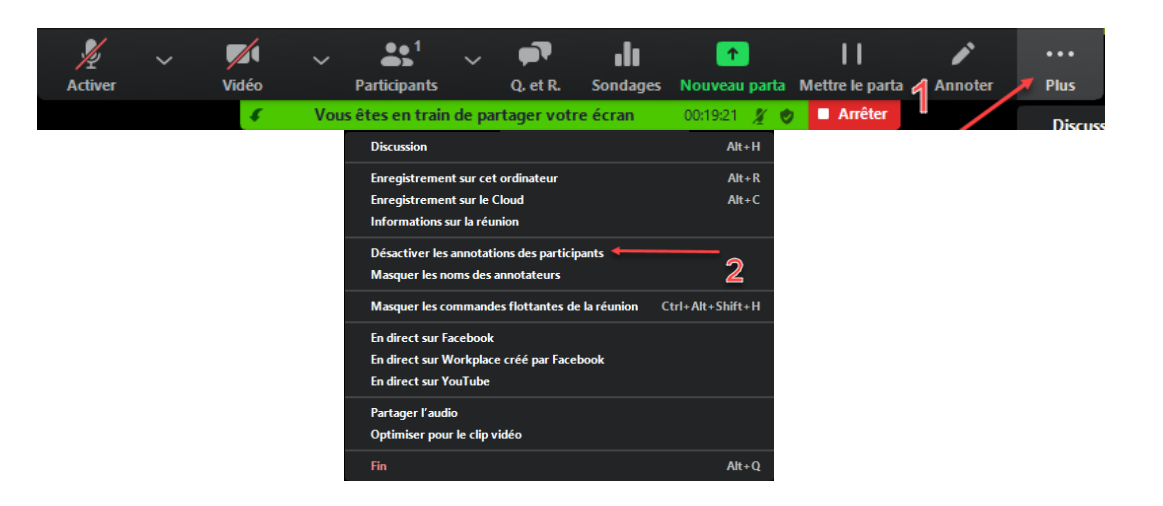

Si vous utilisez votre salle personnelle, lorsque la réunion est terminée, cliquez sur Mettre fin à la réunion pour tous. Si vous cliquez sur Quitter la Réunion votre salle sera toujours ouverte et des utilisateurs/trices pourraient s'y connecter sans que vous y soyez présent-e.

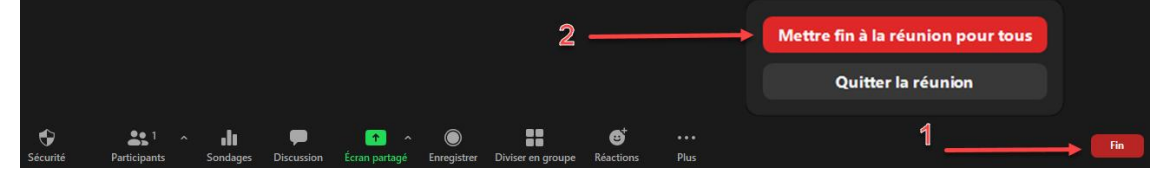

Important : Pour limiter les risques d'intrusion, ne partagez jamais vos liens d'invitation en ligne ou sur les réseaux sociaux. Ne le partagez qu'aux participant-es concernés.